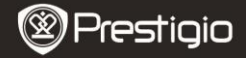

Кратко ръководство Prestigio MultiPad PMP5080B

### 1. Съдържание на пакета

- 1. Prestigio MultiPad
- 3. Защитен калъф
- 5. Кратко ръководство
- 7. Инструкция за безопасност

## 2. Външен вид на устройството

- 2. АС адаптер
- 4. USB кабел
- 6. Гаранционна карта

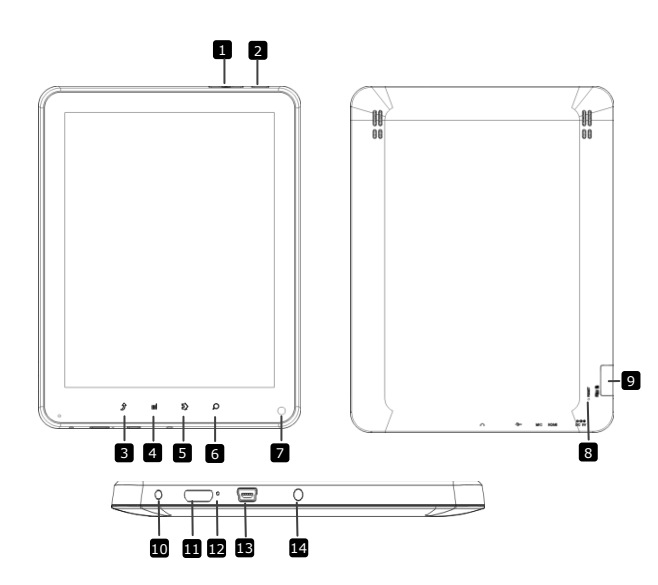

|    | Prestigi                  | Prestigio MultiPad<br>PMP5080B                              |
|----|---------------------------|-------------------------------------------------------------|
| 1  | Бутон Vol +\ Vol -        | Настройка на силата на звука                                |
| 2  | Захранване                | Вкл/Изкл на устройството;<br>Неактивен/Активен режим        |
| 3  | ESC                       | Обратно на предишната страница                              |
| 4  | Меню                      | Показва опциите на менюто                                   |
| 5  | Home                      | Връщане в Начален екран                                     |
| 6  | Търсене                   | Търсене направо в Google home                               |
| 7  | Фотоапарат                | За правене на снимки                                        |
| 8  | Ресет                     | Ресетиране на устройството при<br>неправилно функциониране. |
| 9  | Слот за micro SD<br>карта | За поставяне на micro SD карта.                             |
| 10 | DC порт                   | За свързване на АС захр.адаптер.                            |
| 1  | Mini-HDMI видео<br>изход  | За свързване с HDMI кабел .                                 |
| 12 | Вграден микрофон          | За запис на звук.                                           |
| 13 | USB порт                  | За свързване по USB интерфейс.                              |
| 14 | Вход за слушалки          | За свързване на слушалки.                                   |

# Първи стъпки

#### 3. Зареждане

- Свържете АС конектора към DC порта на устройството, а кабела на захр.адаптер – към контакт на електрическата мрежа.
- Пълно зареждане на устройството отнема около 4 часа. Работата с устройството докато се зарежда може да удължи това време.

#### 4. Включване/Изключване на захранването

- Натиснете и задръжте Бутон Захранване, за да включите устройството. То автоматично ще влезе в Началния екран след екрана при стартиране.
- Натиснете Бутон Захранване еднократно, за да влезете в режим "сън", натиснете бутона отново, за да "събудите" устройството.
- Натиснете и задръжте Бутон Захранване, след това чукнете Изключване/Готовност за да го изключите или за режим "сън".

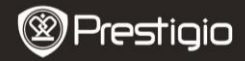

Кратко ръководство Prestigio MultiPad PMP5080C

#### 5. Поставяне на карта памет

- Устройството поддържа micro SD/SDHC карти памет.
- За да поставите micro SD картата, поставете конектора към предната страна на устройството, а напечатаната страна на картата – към задната част на устройството.
- За да извадите micro SD картата, леко я натиснете навътре, за да освободите ключето, и след това я изтеглете от слота.
- За достъп до файловете в картата памет, изберете иконата File, след което чукнете върху SD Card.

#### Забележка:

Моля не изваждайте micro SD картата, докато четете файл от нея, за да не причините неправилна работа на устройството.

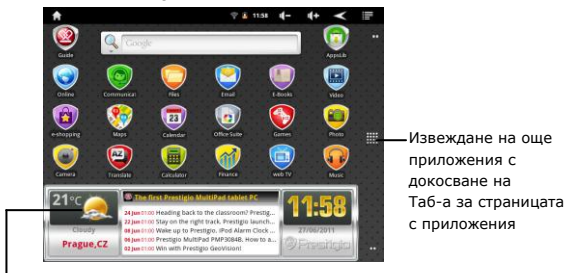

#### 6. Меню на Началния екран

Прогноза за времето (Необходима е Wi-Fi връзка)

### 7. Шорткъти

На Началния екран са достъпни следните шорткъти:

Prestigio PMP5080B

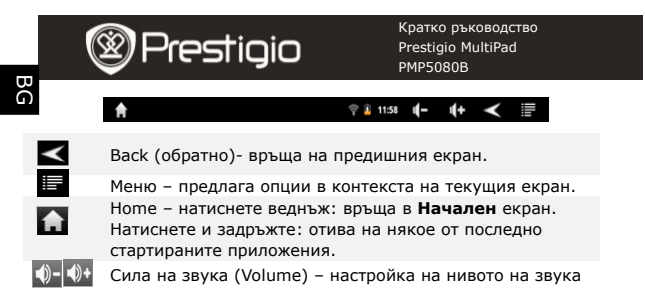

### 8. Използване на клавиатурата

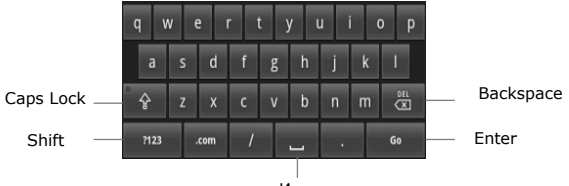

Интервал

- Чукнете бутона Caps Lock, за да сменяте въвеждането на главни и малки букви.
- Чукнете бутона Shift, за да сменяте въвеждането на цифри/символи/букви.
- Натиснете бутон Backspace, за да изтриете знак преди курсора.
  Натиснете бутон Enter, за да потвърдите опцията. Натиснете бутон Space (интервал), за да въведете интервал.

### 9. Свързване към WiFi мрежа

- В менюто на Началния екран, натиснете икона и изберете Настройки за достъп до списък с опции. Изберете Wireless & networks (безжични връзки и мрежи).
- Ако WiFi е изключена, чукнете Wi-Fi редам за да я включите. След това изберете Wi-Fi настройки.

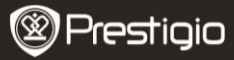

Кратко ръководство Prestigio MultiPad PMP5080B

- Устройството ще започне да сканира наличните WiFi мрежи и ще ги показва в дъното на екрана.
- Чукнете върху мрежата, с която желаете да се свържете. След това чукнете в полето на паролата на безжичната мрежа за да изведете клавиатурата. Въведете нужната парола, чукнете Done (готово), и след това чукнете Connect (свързване).
- Вашето устройство сега ще се опита да установи връзка с WiFi точката за достъп.

#### 10. Прехвърляне на съдържание от РС

- Свържете устройството към вашия РС/ноутбук с USB кабел.
- Изберете съдържанието, което искате да прехвърлите от РС-то.
- Провлачете съдъжанието от папката в РС-то към устройството.
- Моля не откачайте USB кабела по време на трансфера на файлове. Това може да доведе до повреда на устройството и файловете.
- Щракнете ляв бутон върху 🏂 за безопасно откачане от РС-то.

#### 11. Изтегляне на съдържание от AppsLib

- Вие можете да изтеглите безплатни или платени приложения директно от устройството с приложението AppsLib.
- Преди да влезете в AppsLib, активирайте WiFi комуникацията.
- При установена връзка с Интернет, натиснете иконата Началния екран.
- При влизане в AppsLib можете да разгледате списъка от безплатни и платени приложения и да инсталирате тези, които сте избрали.
- След натискане на Меню, устройството ще предложи следните опции:

| My apps<br>(Моите | Преглед на списъка от инсталирани приложения.<br>Обновете или деинсталирайте приложенията. |
|-------------------|--------------------------------------------------------------------------------------------|
| приложения)       |                                                                                            |
| Settings          | Промяна на настройките на AppsLib акаунта,                                                 |
| (Настройки)       | Clear cache и Clear search cache (изчиств.кеша).                                           |
| About             | Достъп до <b>Договора с крайни клиенти</b> на                                              |
| (Относно)         | AppsLib.                                                                                   |
| Exit (Изход)      | Изход от програмата.                                                                       |
|                   |                                                                                            |

Prestigio PMP5080B

на

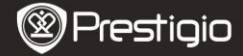

Кратко ръководство Prestigio MultiPad PMP5080B

### Технически спецификации

| Процесор                                 | Високопроизводителен ARM Cortex A8 на 1 GHz                                                                                    |
|------------------------------------------|----------------------------------------------------------------------------------------------------|
| RAM                                      | 512MB DDR3                                                                                                    |
| oc                                       | Android 2.3 (Gingerbread)                                                                                                    |
| Екран                                    | 8" TFT LCD, Капацитивен, мултитъч                                                                                              |
| Резолюция                                | 800 x 600 пиксела                                                                                                    |
| Поддържани<br>файлови<br>формати         | Видео: AVI、3GP、MP4、RM、RMVB、FLV、MOV<br>Ayдио: MP3/WMA/WAV/OGG/FLAC/APE/AAC<br>Снимки: JPEG (основен)、BMP、GIF (статичен),<br>PNG |
| Капацитет за<br>съхранение на<br>данните | 4 GB флаш памет (2,81 GB се поддържат от<br>потребителя), слот за карти памет – поддържа<br>micro SDHC карта с до 32 GB        |
| Интерфейси                               | USB 2.0, micro SD (micro SDHC съвместимост),<br>USB хост, HDMI                                                                 |
| Комуникации                              | WiFi (802.11 b/g/n)                                                                                                    |
| Батерия                                  | 5400 mAh литиево-полимерна батерия                                                                                             |
| Размери                                  | 203.1*153.4*11.2 (mm) (Д х Ш х В)                                                                                              |
| Тегло                                    | 510 g                                                                                                    |

# Отказване на претенции

Тъй като продуктите на Prestigio непрекъснато се обновяват и подобряват, софтуерът на вашето устройство може да има малко поразличен външен вид или променена функционалност, отколкото представените в това Кратко ръководство.